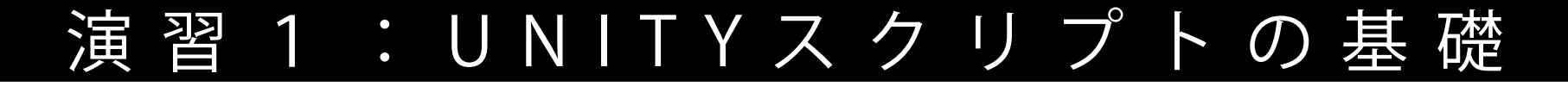

#### (01) 04/14

1A Unityとエディタの連携

(02) 04/21

1 B | Transform・キーイベント・マウスイベント

(03) 04/28

1C | 剛体特性・カメラの視点

(04) 05/12

1 D | プレハブ (gameobjectの雛形), タグ, その他

# MediaPractice01 <u>Unityとエディタの連携</u>

|                       | Uni                          | ty 2019.3.9f1 で新し   | いプロジェクトを作成                                       |
|-----------------------|------------------------------|---------------------|--------------------------------------------------|
| テンプレート                |                              |                     | 設定                                               |
| ن<br>ا                | 0                            | (i)                 | プロジェクト名*<br>MediaPractice01                      |
| 2D                    | 3D 3<br>3Dを追                 | D With Extras<br>巽択 | 保存先*<br>/Users/kenrikodaka/Dropbox/DocClass/_202 |
| High Definition<br>RP | Universal Render<br>Pipeline |                     |                                                  |
| Unityアプ               | リケーションを                      | e開いた後               | ,作業フォルダを適当                                       |

MediaPractice01という名前のProjectをつくりましょう.

# 新規プロジェクトの作成(MediaPractice01)

. .

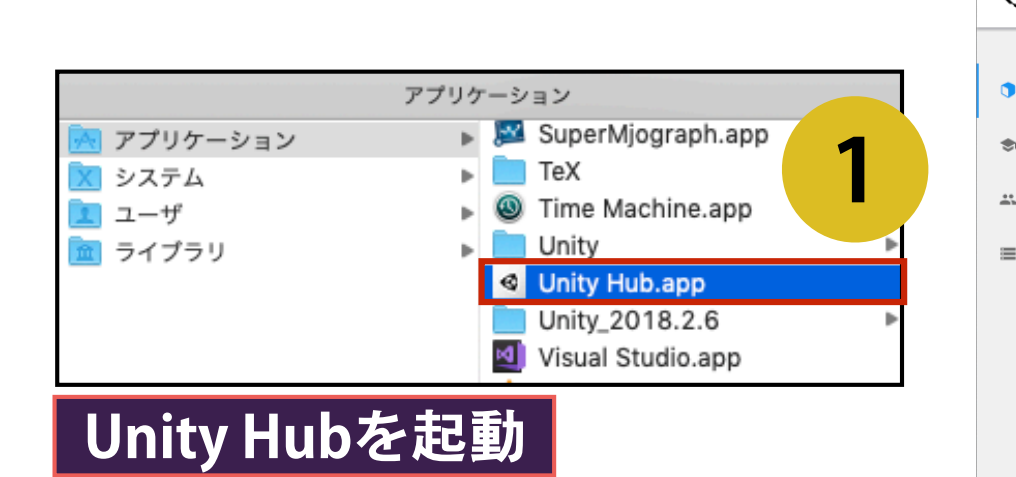

|                   | Unity Hub 2.3.0                                                                                        |           |                   |            |     |
|-------------------|----------------------------------------------------------------------------------------------------|-----------|-------------------|------------|-----|
| 🚭 unity           |                                                                                                    |           | 3                 | \$         | * 0 |
| プロジェクト            | プロジェクト                                                                                                 |           | リストに追加            | 新規作成       |     |
| ◆ 使い方を学ぶ ➡ コミュニティ | プロジェクト名 Unity バージョン                                                                                    | 新規        | 作成                | 更新 个       | ۹   |
| ■ インストール          | MediaPractice01<br>/Users/kenrikodaka/Dropbox/DocClass/ 2019.3.9f1                                     | 使用中の      | プラッ 🖌 a fe<br>ago | ew seconds | :   |
|                   | <b>boidpracticeA_2019</b><br>/Users/kenrikodaka/Dropbox/DocClass/ バージョンを<br>Unity バージョン: 2018.2.6f1 🛕  | 使用中の      | プラットフォ<br>8 m     | nonths ago | ;   |
|                   | <b>boidpracticeC1_2019</b><br>/Users/kenrikodaka/Dropbox/DocClass/ パージョンを<br>Unity パージョン: 2018.2.6f1 🛕 | 使用中の<br>  | プラットフォ<br>8 m     | ronths ago | :   |
|                   | <b>boidpracticefinal</b><br>/Users/kenrikodaka/Dropbox/DocClass/ バージョンを<br>Unity バージョン: 2018.2.6f1 🛕   | 使用中の?<br> | プラットフォ<br>10・     | months ago | :   |
| 最新バージョンの U        | nity Hub を使用しています。                                                                                     |           | ā                 | しい情報       | 閉じる |

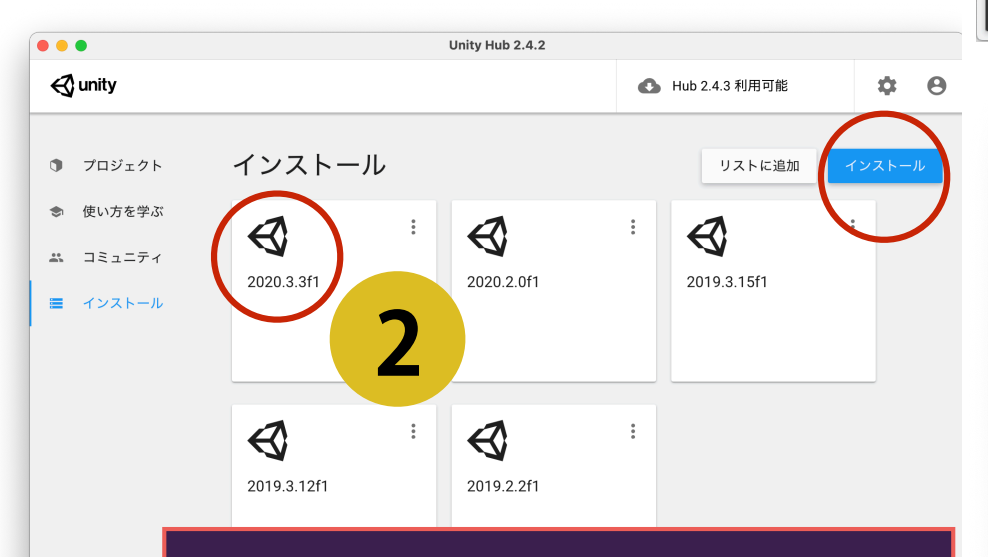

最新版のUNITYがインストー ルされていることを確認 (なければインストール)

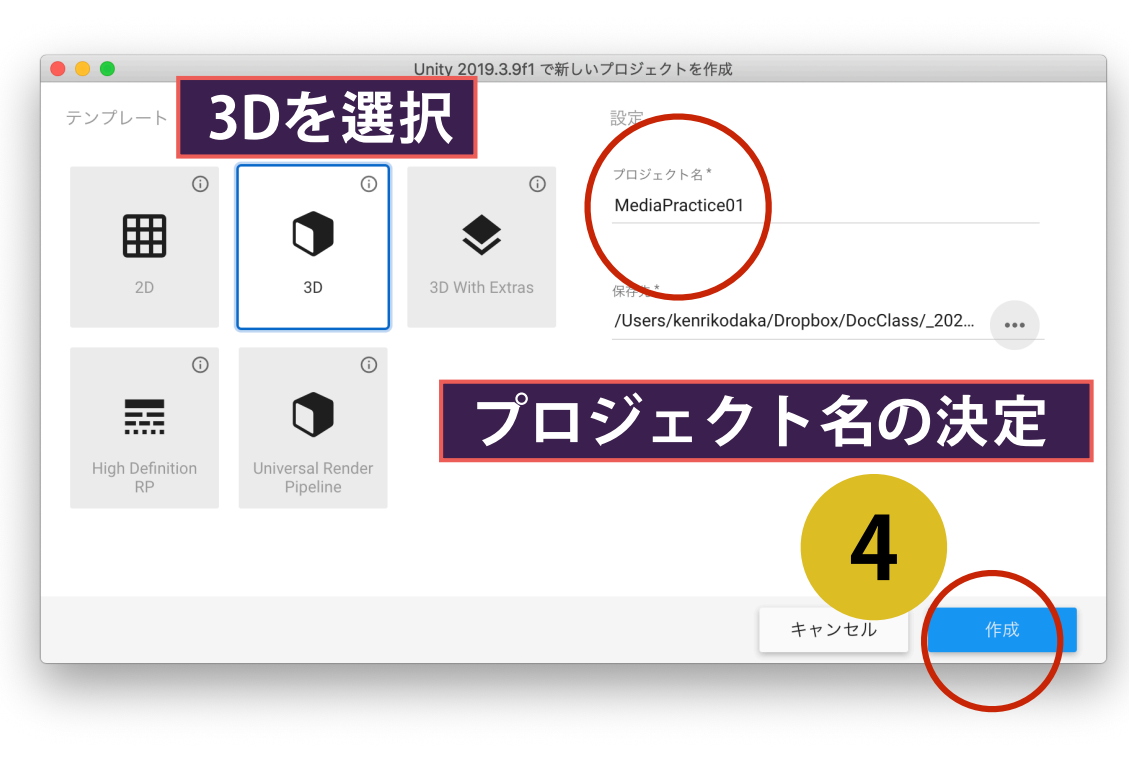

#### GUIレイアウトの変更

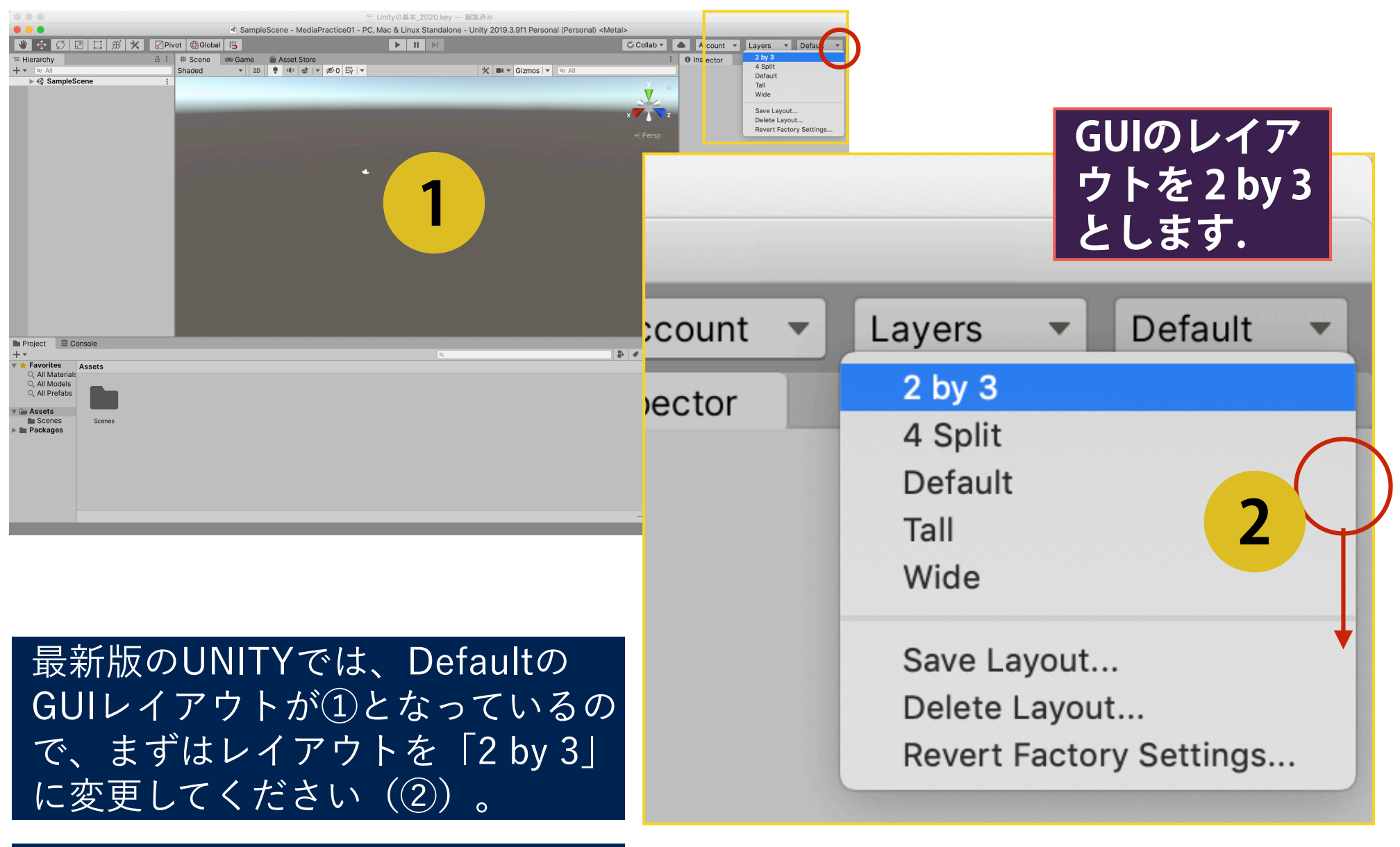

授業資料は、「2 by 3」のレイアウトを前提に進めていきます。

# GUIの構造・各パネルの呼び名(2by3レイアウト)

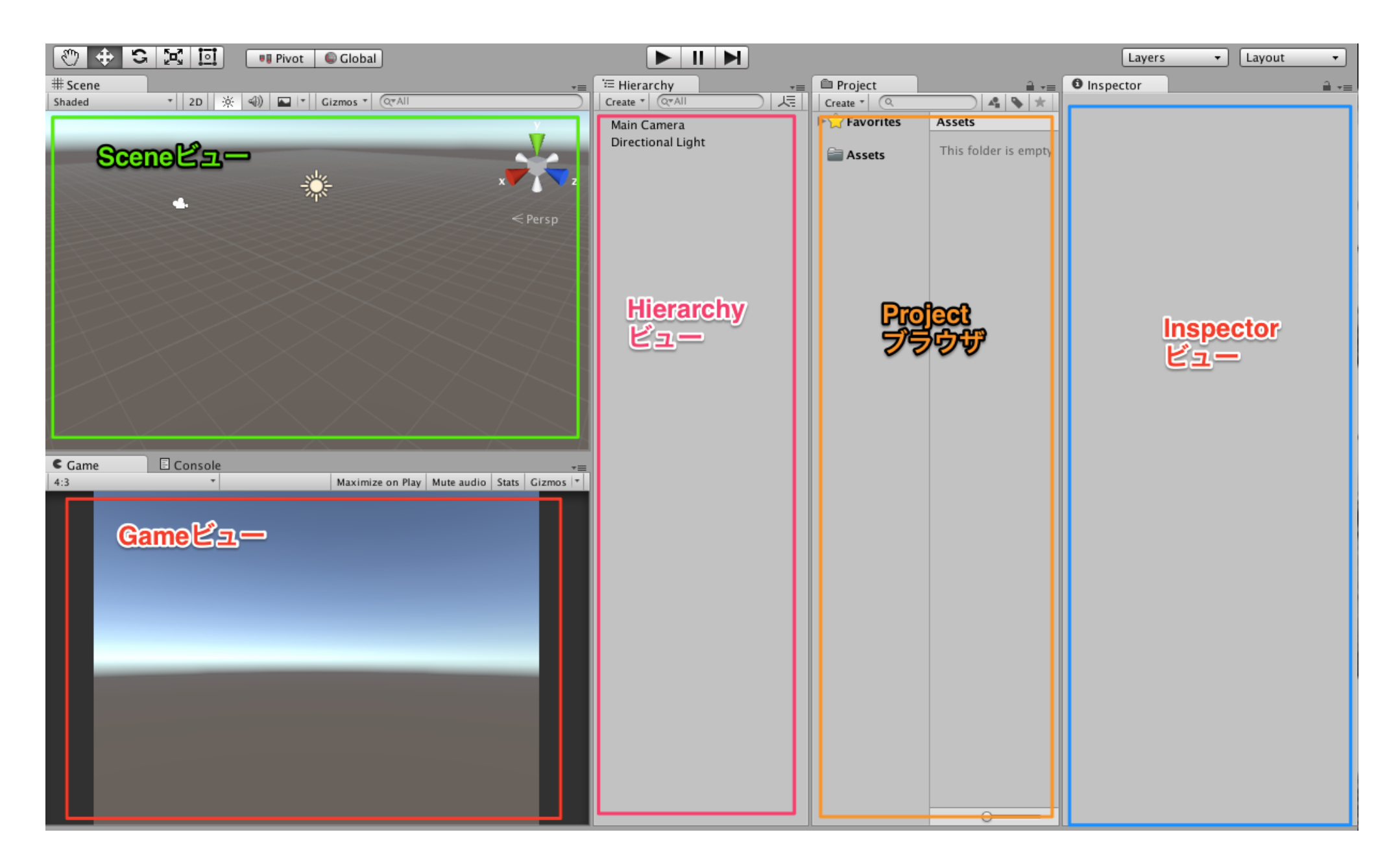

<u>https://github.com/unity3d-jp/FirstTutorial/wiki/0.プロジェクトの作成</u>

# スクリプト作成の準備

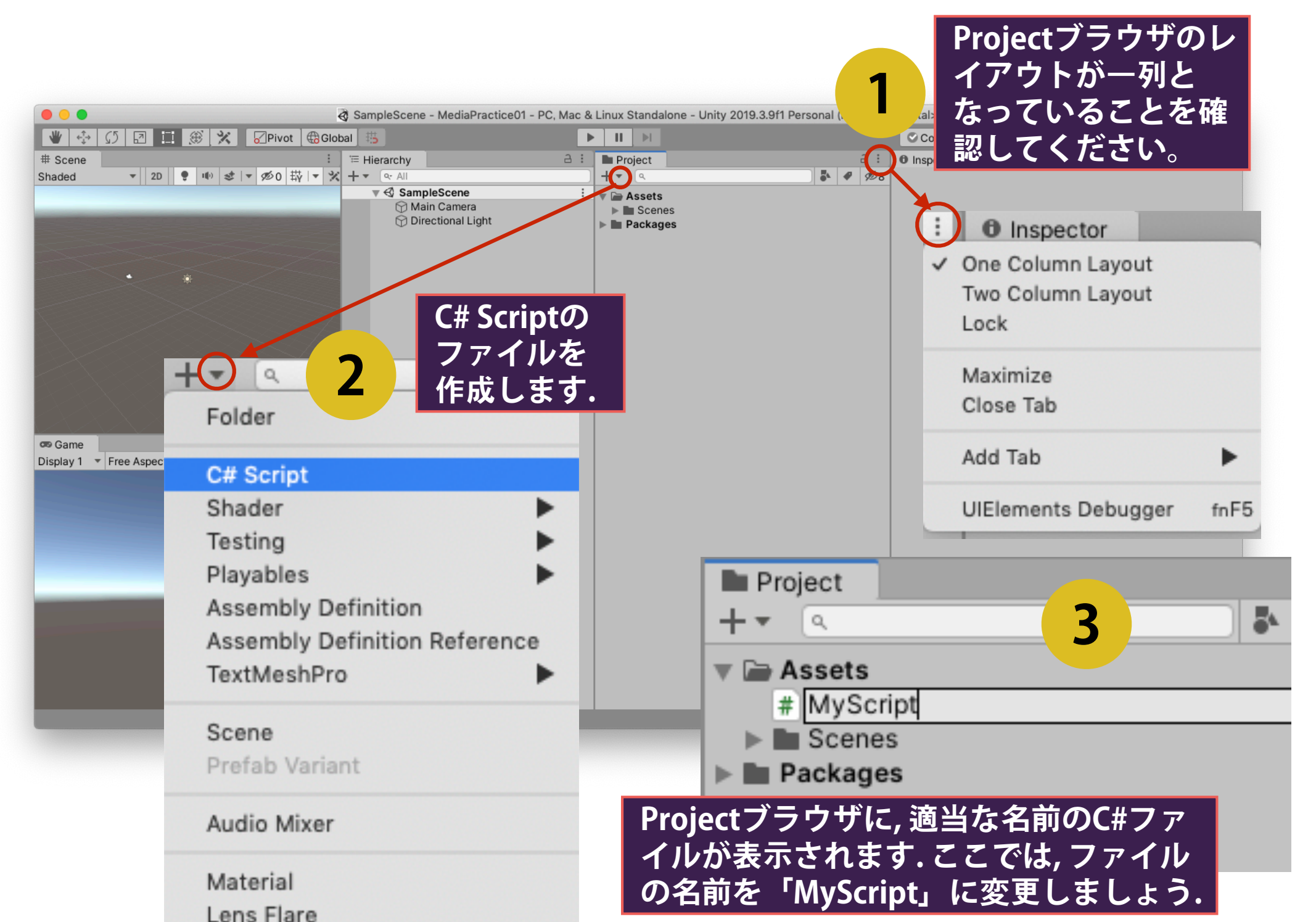

# 外部スクリプトエディタの設定

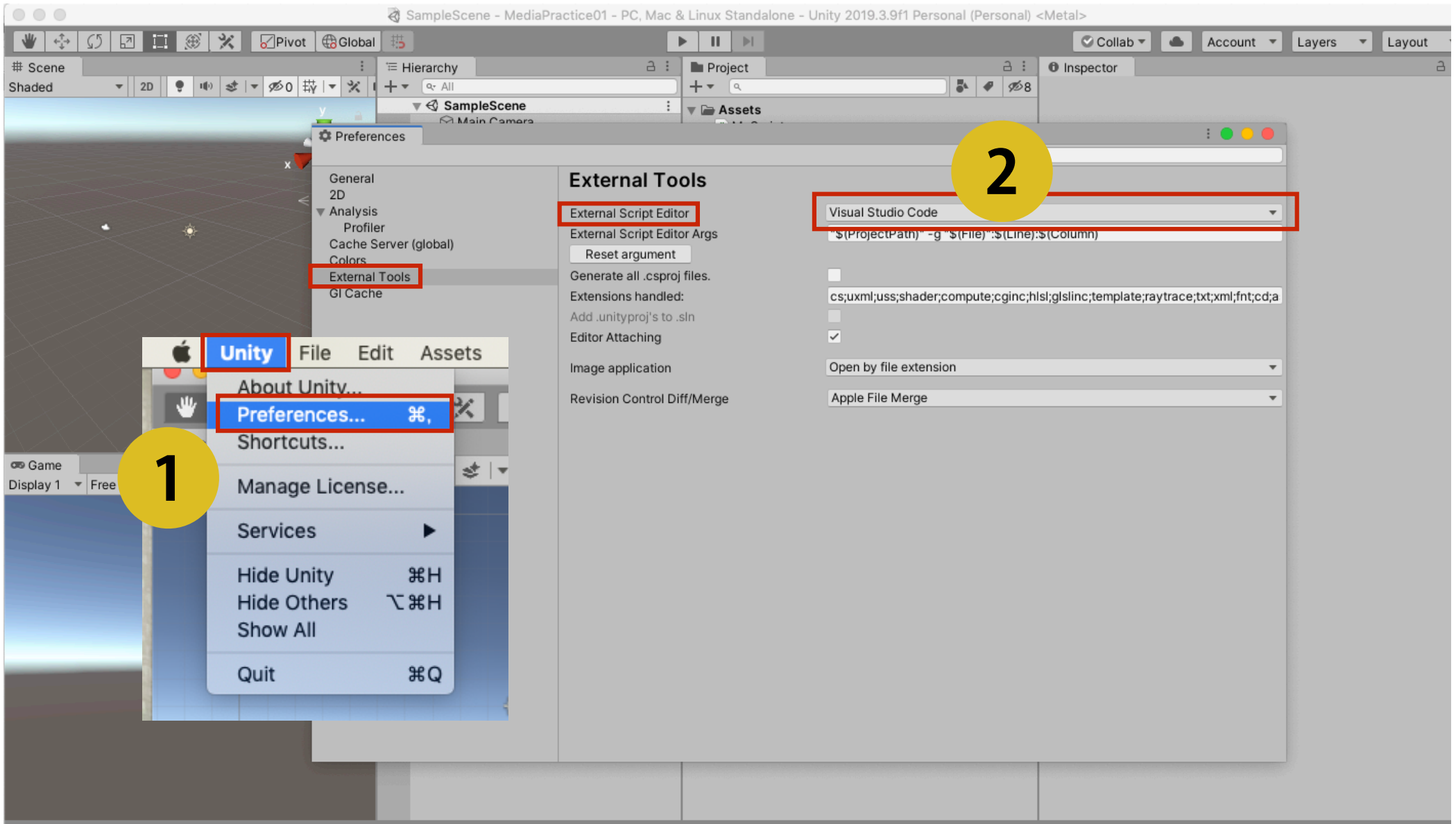

Auto Generate Lighting Off

はじめに、外部スクリプトのエディタとして「Visual Studio Code」を設定して おきます。これをしないと、プログラム環境として別のテキストエディタが開き ます。

#### エディタを開く

 Project ブラウザの <u>MyScript.cs</u> をダブルクリックすると, 別アプリケーションのエディタが開き, csファイルの編集が可能となります.
 スクリプトに対応するクラスには, あらかじめ Start 関数 と Update 関数がインクルードされています.

| •           |          | MyScript.cs — MediaPractice01                                                                                                |
|-------------|----------|----------------------------------------------------------------------------------------------------|
| Ç 🖊         |          | MyScript.cs $	imes$                                                                                                    |
|             | Start()  | <pre>ets &gt; C MyScript.cs     using System.Collections;     using System.Collections.Generic;     using UnityEngine;</pre> |
| ç<br>₽<br>₽ | Update() | <pre>public class MyScript : MonoBehaviour {     // Start is called before the first frame update     void Start()</pre>     |
| В           | Update() | {<br>}<br>// Update is called once per frame                                                                                 |
|             | Update() | void Update()<br>{<br>}<br>}<br>Update関数<br>以pdate関数が実行された<br>後、定期的に実行される処理                                                  |

### ゲームオブジェクトとスクリプトの関連付け

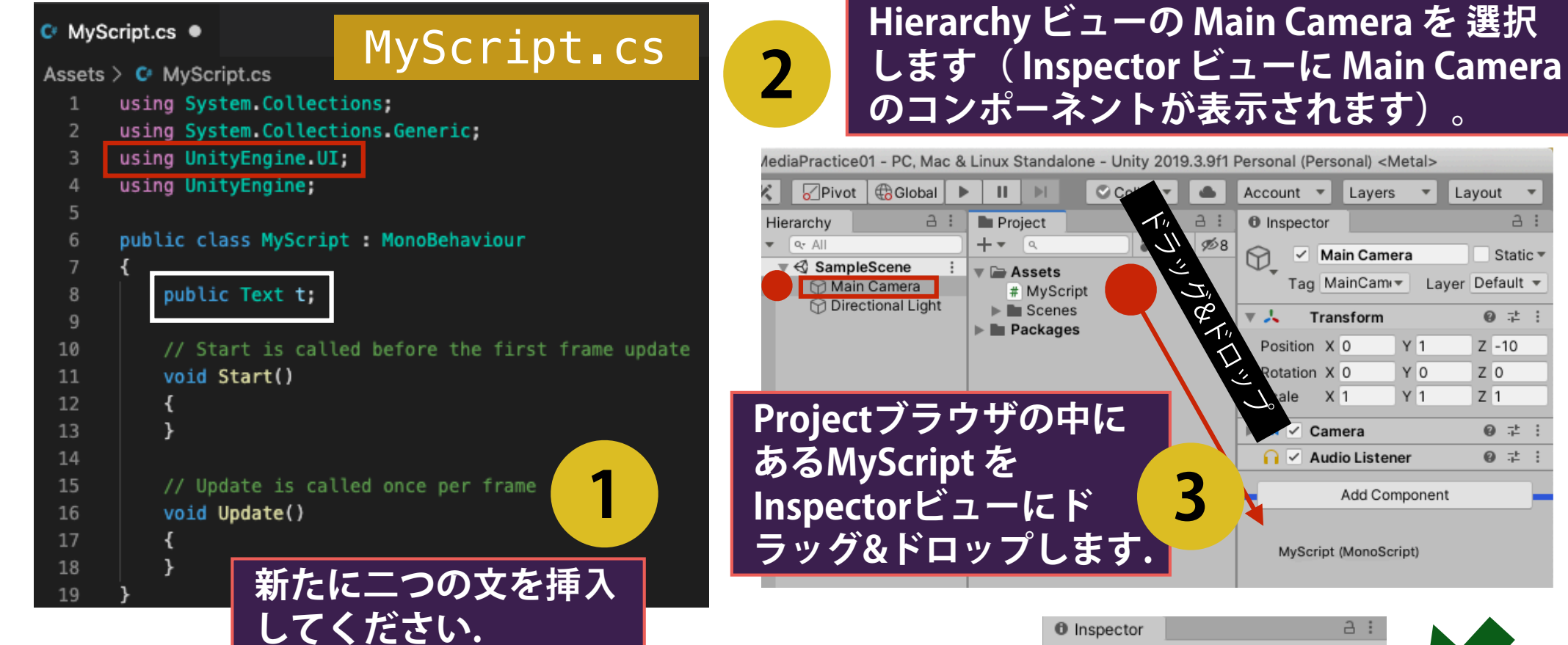

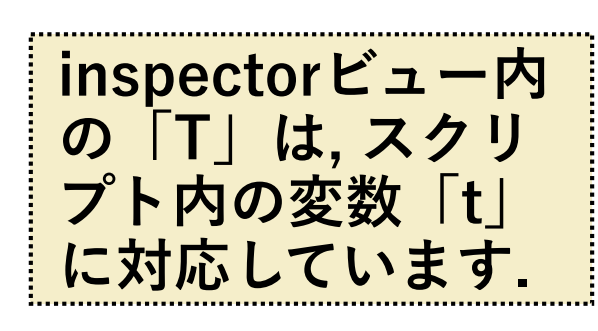

| Л |  |
|---|--|
| 4 |  |
|   |  |

結果, Inspectorビューにスクリプトの内容 が表示されます(Main Cameraのコンポー ネントとして登録されたということです)

| Ins        | pecto              | or   |           |     |          |      |     | 3    | :       |
|------------|--------------------|------|-----------|-----|----------|------|-----|------|---------|
| $\bigcirc$ | <ul><li></li></ul> | Ma   | in Came   | era |          |      | S   | tati | с 🔻     |
| •          | Tag                | Ma   | ainCam    | •   | Layer    | De   | efa | ault | •       |
| ▼ 人        | Т                  | rar  | sform     |     |          | (    | •   | 규    | :       |
| Posi       | ition              | х    | 0         | Y   | 1        | Z    | Ξ   | 10   |         |
| Rota       | ation              | х    | 0         | Y   | 0        | Ζ    | 0   | )    |         |
| Sca        | le                 | х    | 1         | Y   | 1        | Z    | 1   |      |         |
| <b>•</b>   | ∠ c                | am   | era       |     |          | (    | 9   | 군    | :       |
| <u></u>    | A                  | ud   | io Lister | ner |          | (    | •   |      | :       |
| ▼ #        | <u> </u>           | ly S | Script (S | cri | pt)      | (    | •   | 走    | :       |
| Scri       | pt                 |      |           |     | MySc     | ript |     |      | $\odot$ |
| Т          |                    |      |           | Ν   | None (Te | ext) |     |      | 0       |
|            |                    |      | Add Cor   | npo | onent    |      |     |      |         |

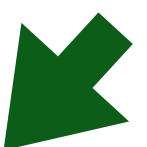

a :

Static -

0 1 1

0 7 :

0 7 C

Z -10

Ζ0

Z 1

#### Text(ゲームオブジェクト)の追加

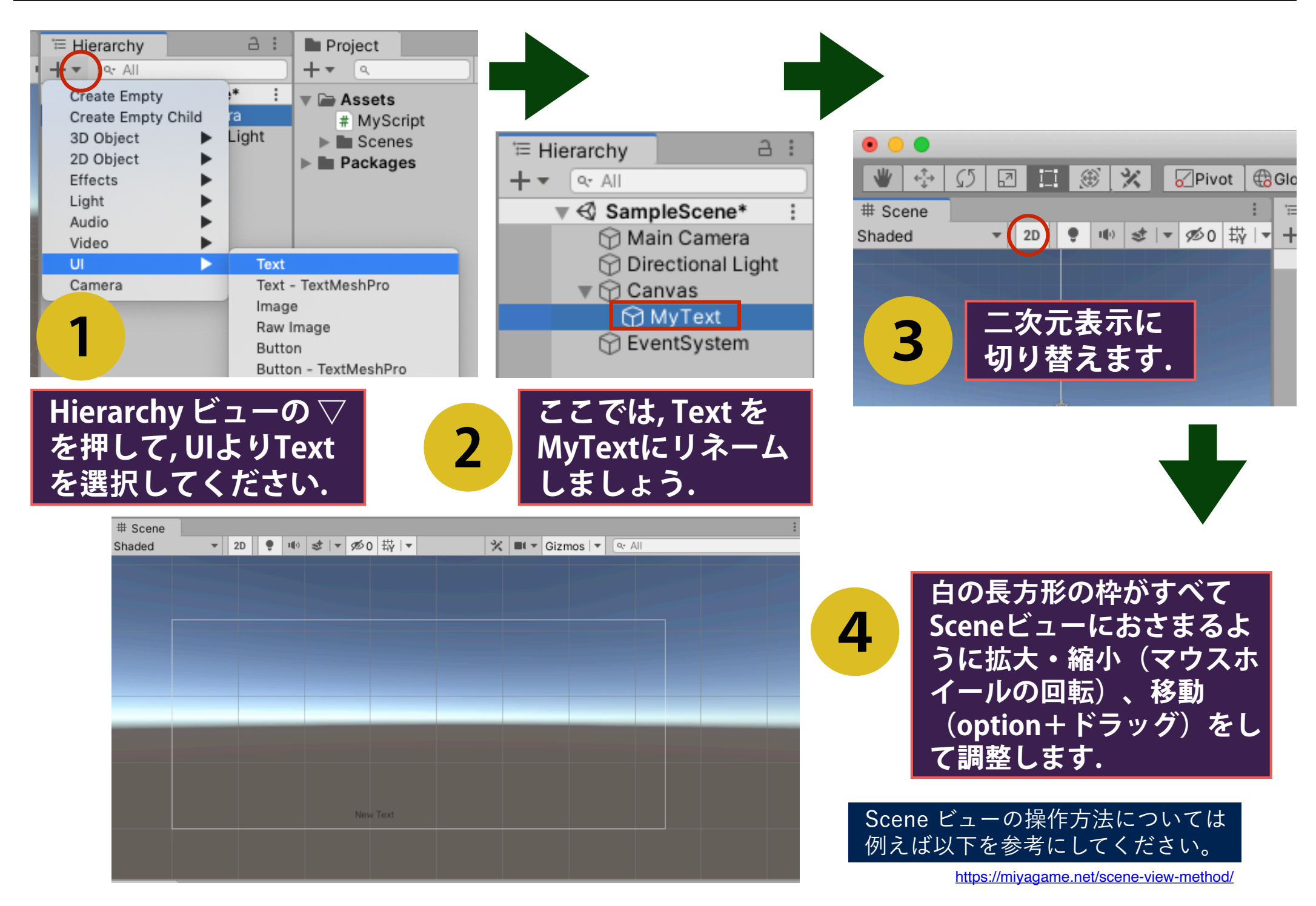

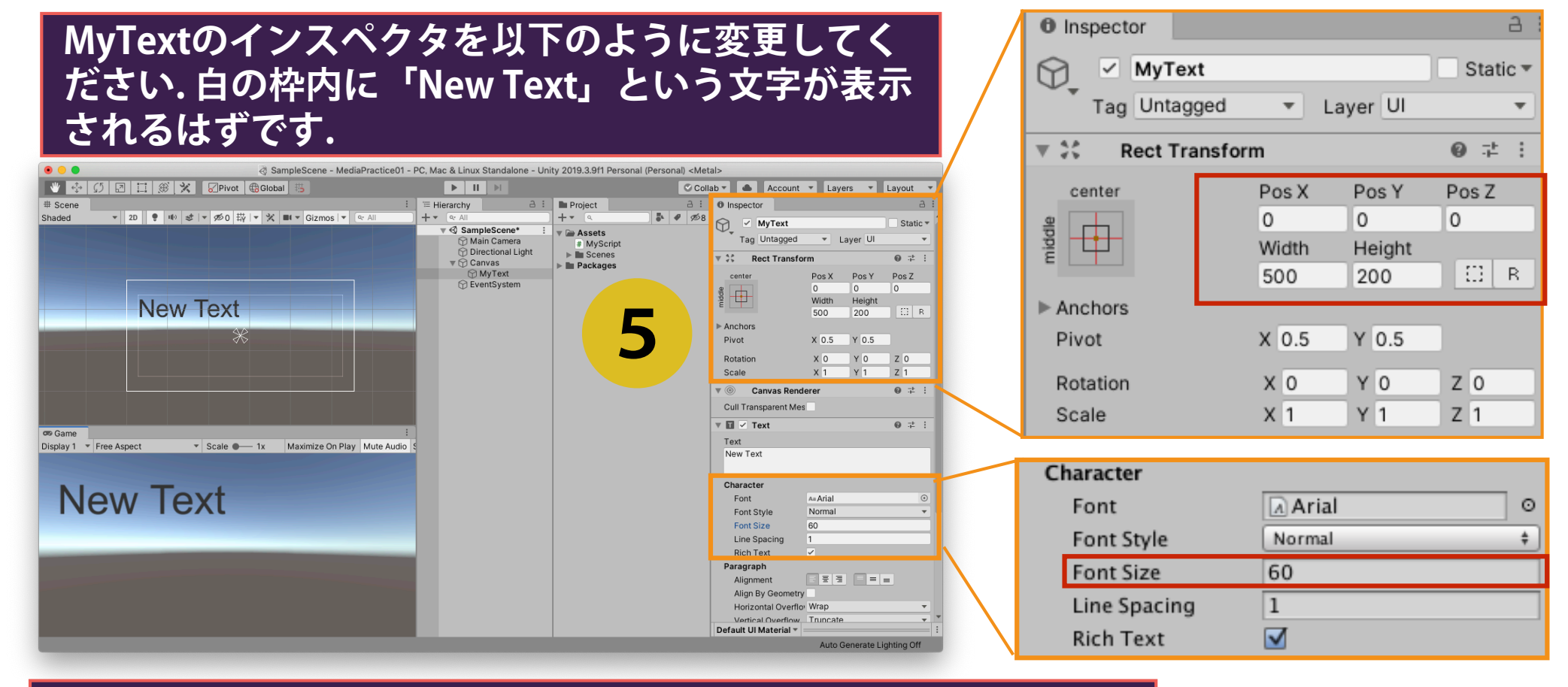

# Main Cameraを選択した状態で, My Scriptのpublic変数「T」の項目に, HierarchyビューのMyTextをドラッグ&ドロップします.

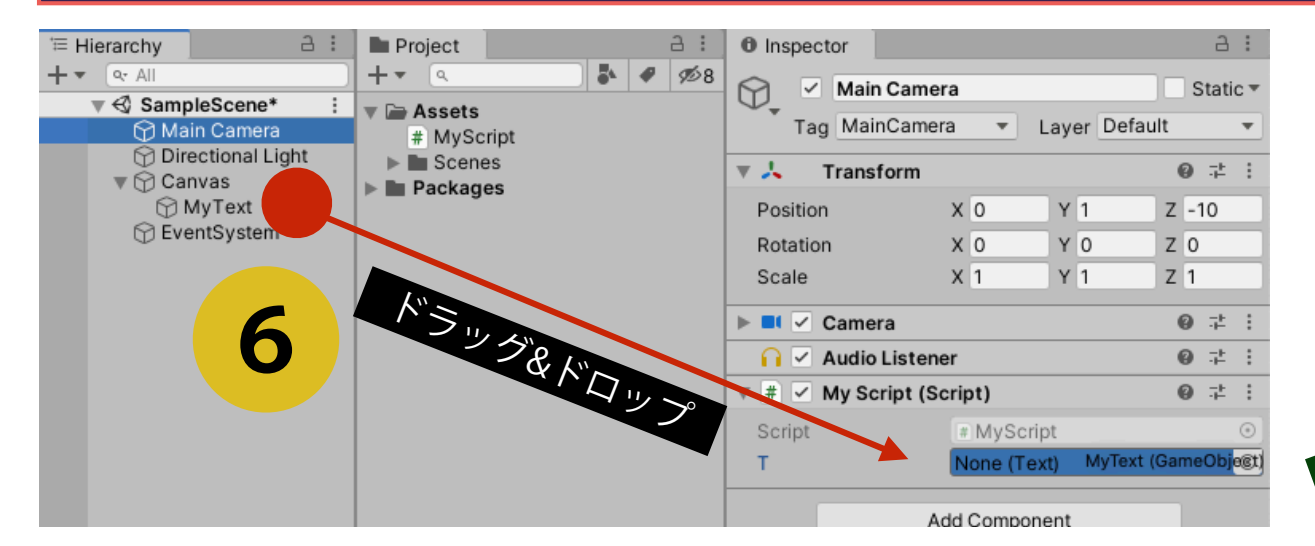

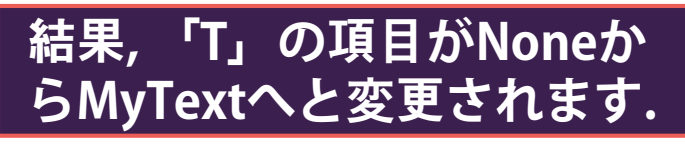

| 🔻 # 🗹 My Script (Script) |               |  |  | :       |
|--------------------------|---------------|--|--|---------|
| Script                   | # MyScript    |  |  | ۲       |
| т                        | MyText (Text) |  |  | $\odot$ |

ゲームオブジェクトとスクリプト内変数の関係

Hierarchyビューの中

MyScript.cs

public class MyScript : MonoBehaviour

public Text t;

void Start()

{

10

11

12

// Start is called b

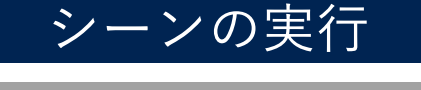

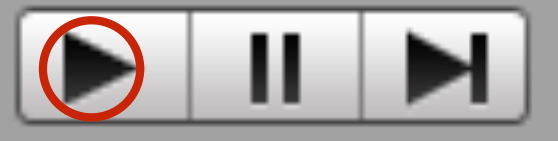

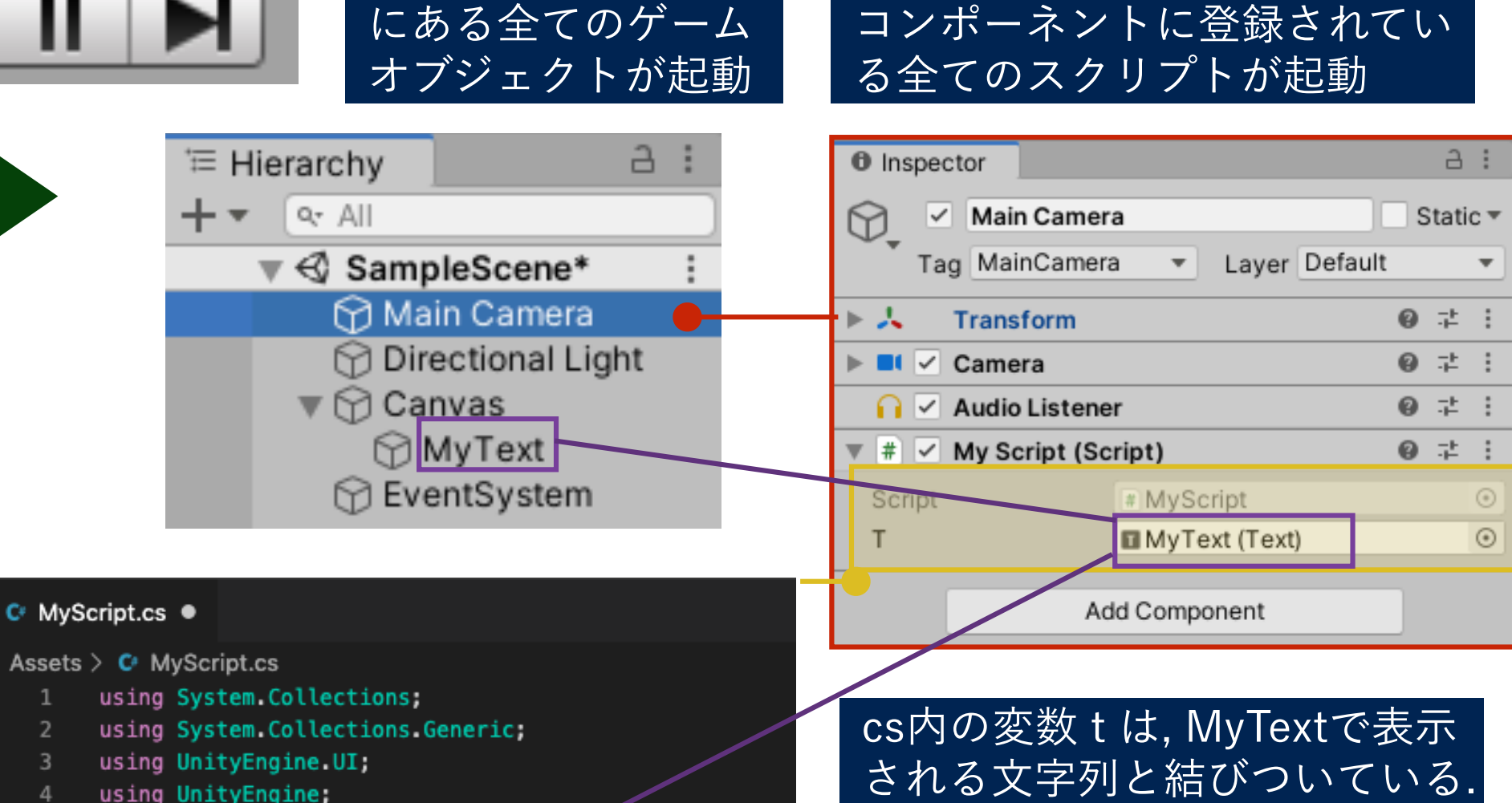

そのため, 変数 t に対する操作 が, シーン内のMyTextの変化と して反映される.

起動したゲームオブジェクトの

C#における変数の型

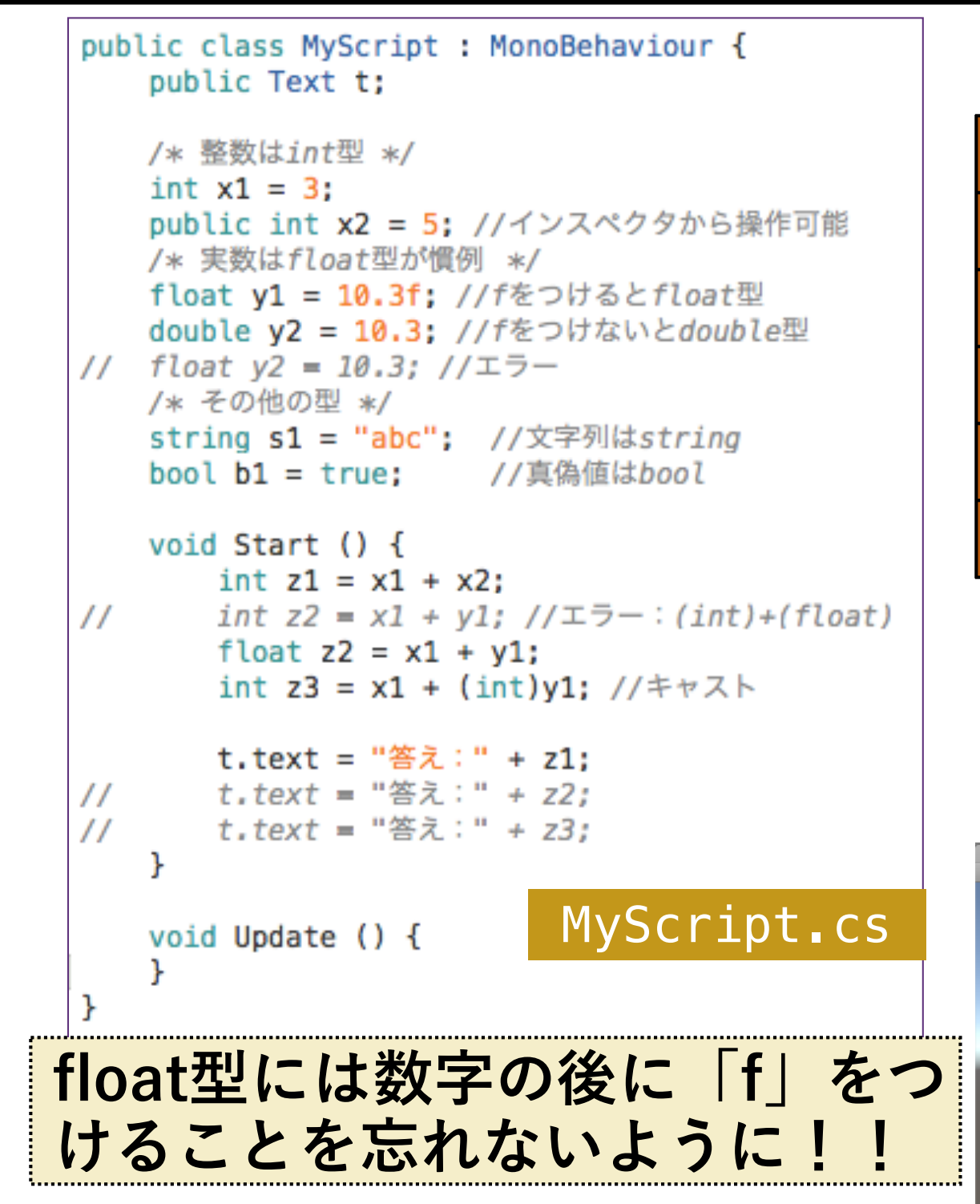

| int    | 100 -3 98765          |
|--------|-----------------------|
| double | 100.0 -3.0 98765.2    |
| float  | 100.0f -3.0f 98765.2f |
| char   | 'a' 'Z' 'あ'           |
| string | "abc" "あいうえお" "a"     |
| bool   | true false            |

整数と実数には様々な型があります が, Unityの計算では, 特別な理由がな い限り, 「整数は int, 実数は float を 使う」と覚えておきましょう.

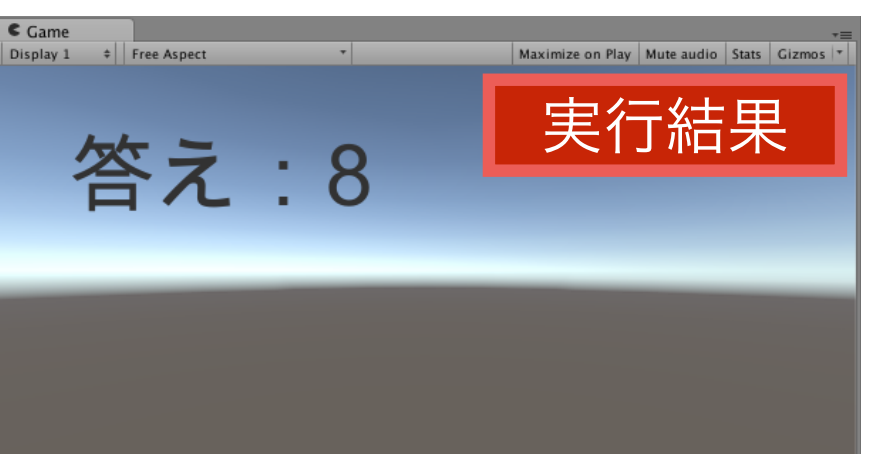

#### シーンの保存

□ シーンの現在の状態(Hierarchyビューにどのゲームオブジェクトが 配置され, それらがそのようなパラメータを有しているか)を保存す ることで, 特定の状態へとすぐに復帰することができます.

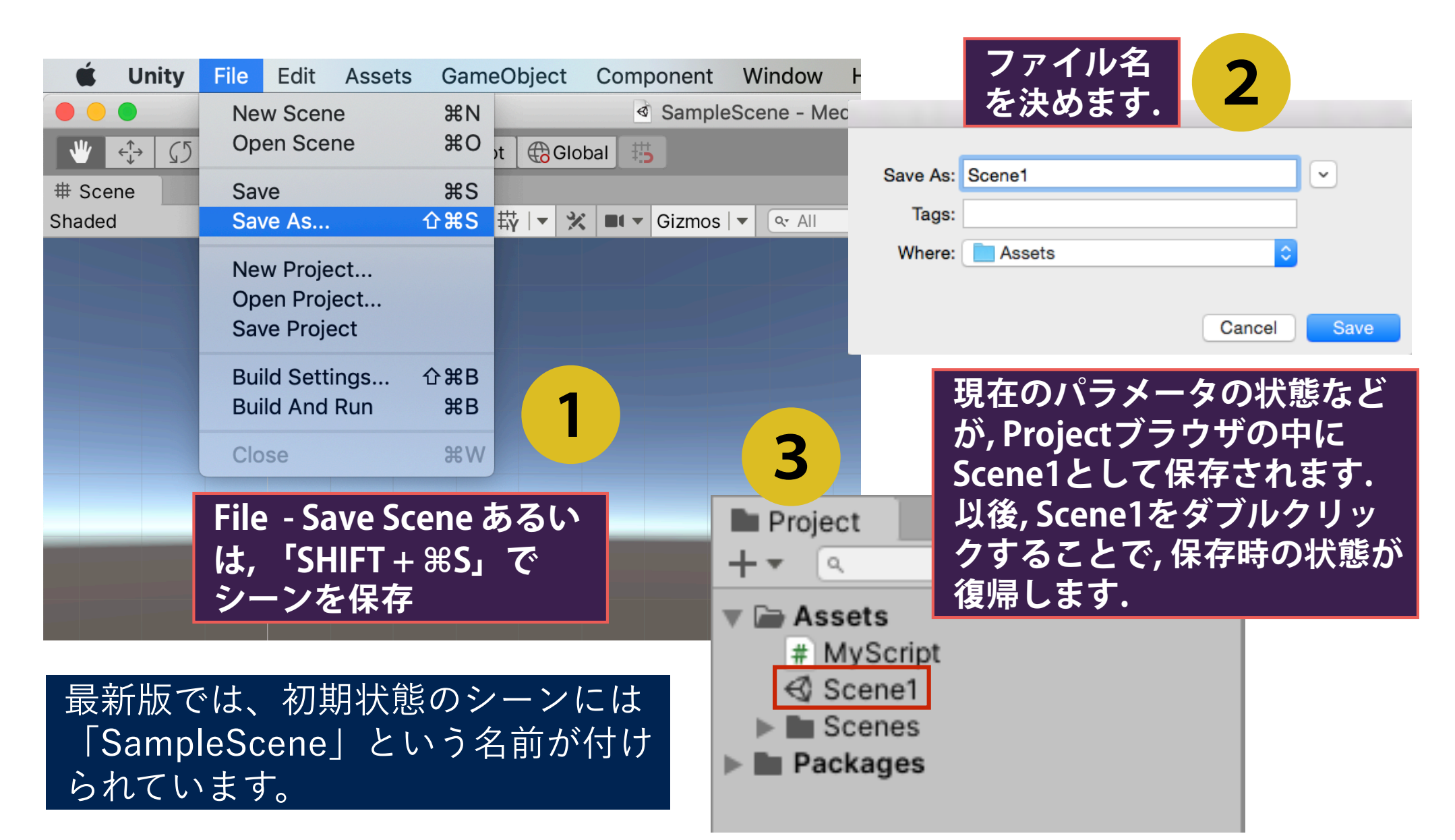

### 配列の利用(c#)

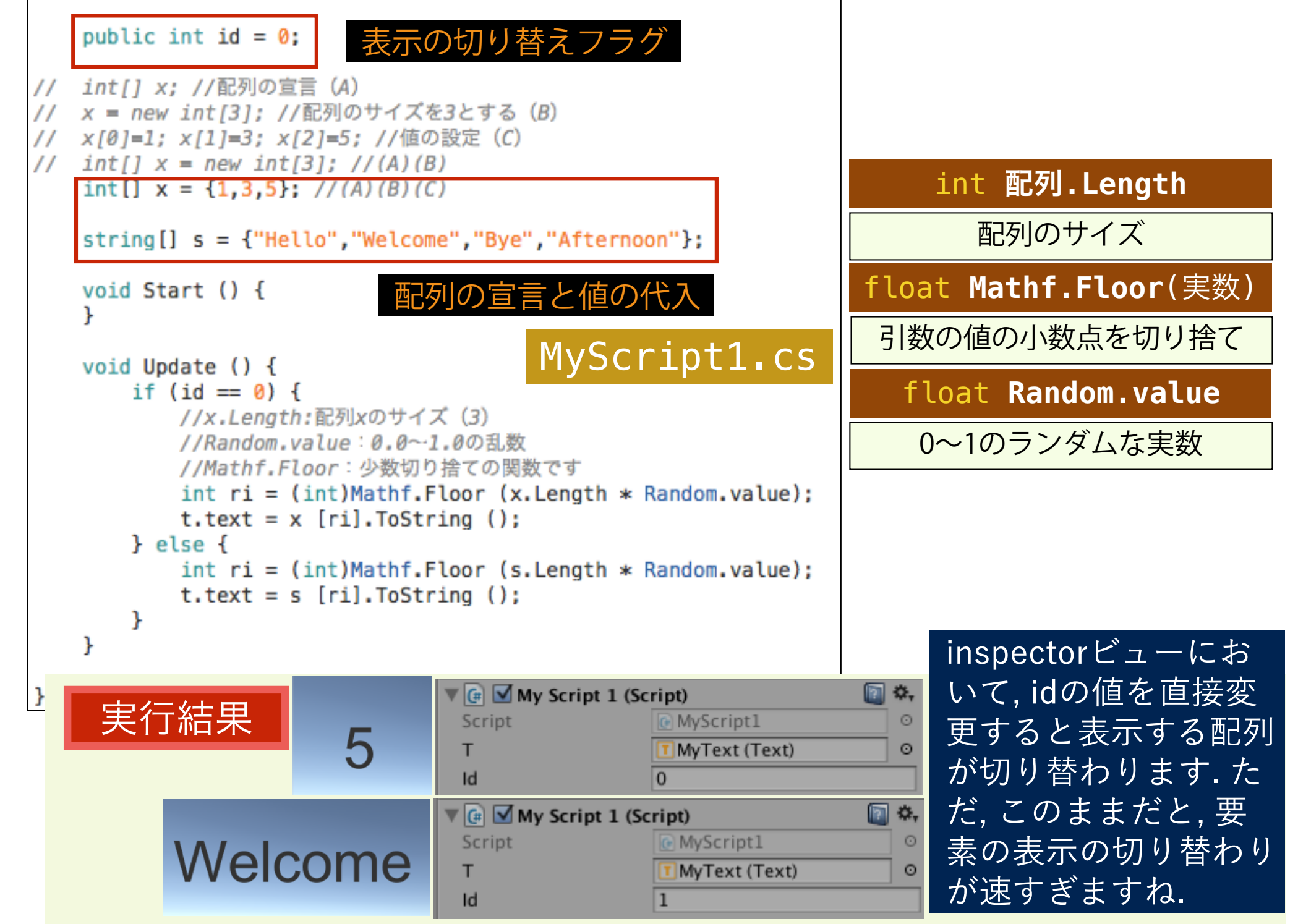

#### ストップウォッチ(時間処理)の実装

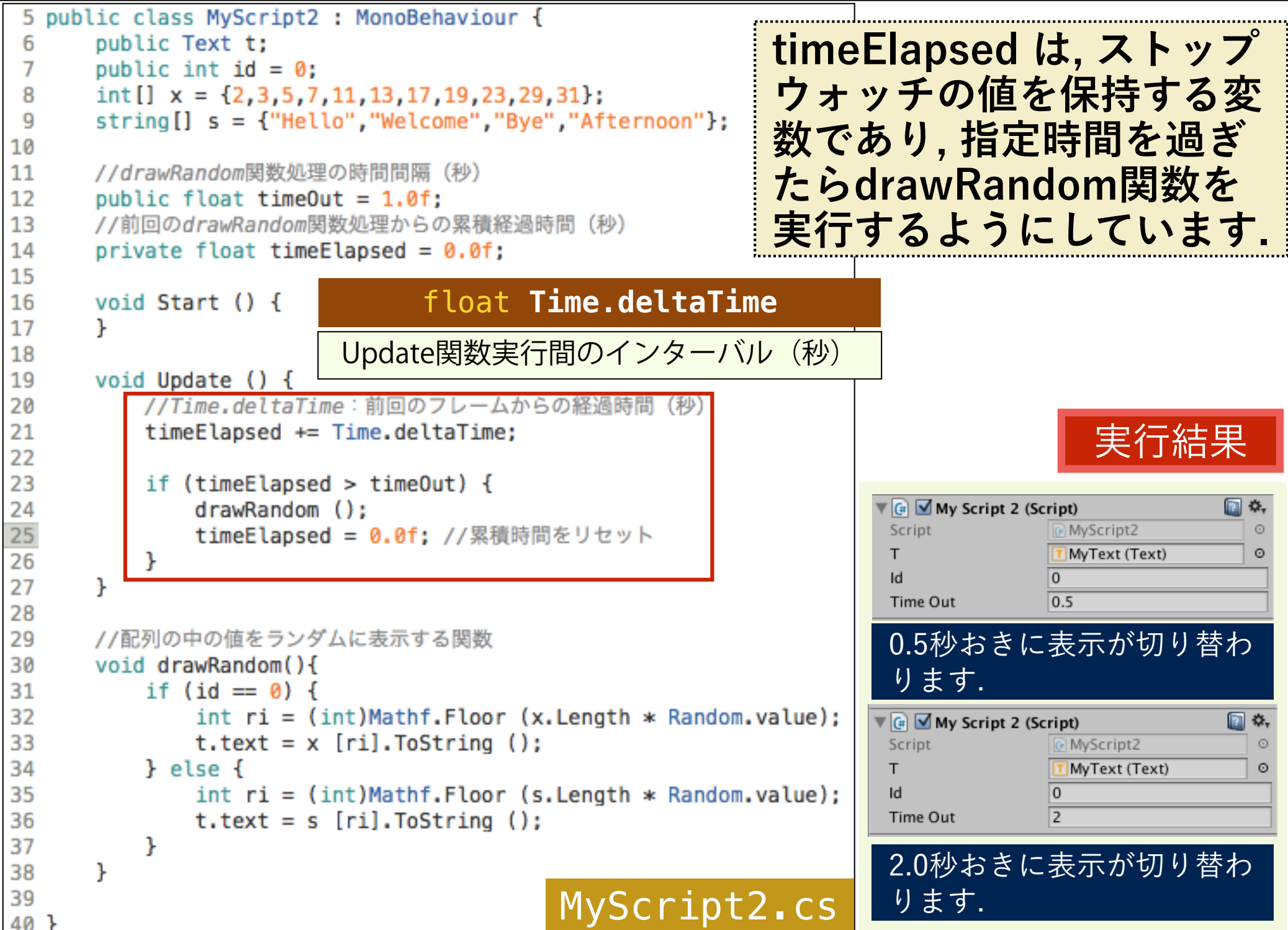

#### ストップウォッチ(時間処理)の実装

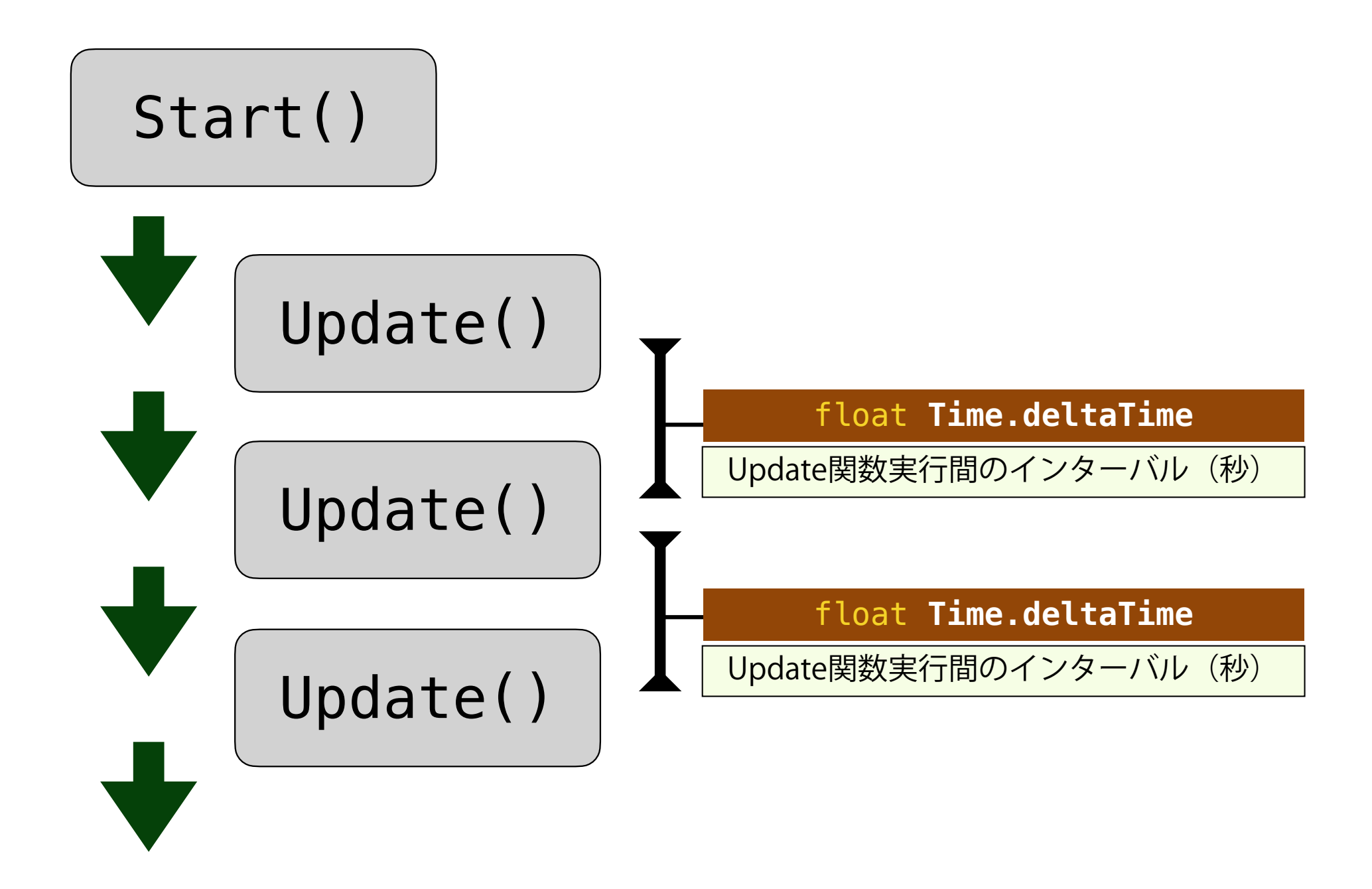